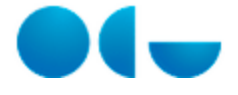

# Panel Posteriores

#### En este contenido:

- Descripción general
- Acceso a esta pantalla
- Descripción del panel
- Funcionamiento
- Temas relacionados
  - Procesos relacionados

# Descripción general

El panel Ejecución de Ejercicios Posteriores incluye la información correspondiente a la agrupación de Plurianuales y a la de Tramitación anticipada. Ambas gestionan gastos con compromisos con cargo a ejercicios posteriores pero contablemente son dos agrupaciones independientes. En ambas existen fases presupuestarias sólo hasta el compromiso de crédito y los saldos pendientes a 31/12 de cada ejercicio presupuestario se traspasan a los presupuestos de los ejercicios siguientes en las fases de apertura y la incorporación de posteriores.

En el panel se incluyen dos informes, uno para la consulta de la agrupación de Plurianuales y otro para la consulta de la agrupación de Tramitación anticipada. En ambos informes se genera también un gráfico de barras que podrá ser personalizado por el usuario en lo que se refiere a formato, importe de referencia, o nivel de detalle de las estructuras presupuestarias.

#### Acceso a esta pantalla

Para acceder a este panel el usario deberá:

- Acceder a la aplicación UXXI EC
- Acceder al módulo Avance
- Acceder al panel Ejecución de ejercicios posteriores de la pantalla de inicio.

# Descripción del panel

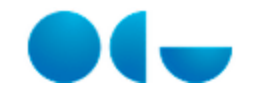

Ejecución de Ejercicios Posteriores Acotación Plurianuales Tramitación Anticipada V Indique las acotaciones a realizar Ejercicio 2014 • Exclusión Clasificación Orgánica: --Seleccionar Valor---Clasificación Orgánica: (Todos los Valores de Columna) Exclusión Clasificación Funcional: --Seleccionar Valor----Clasificación Funcional: (Todos los Valores de Columna) Exclusión Clasificación Económica: --Seleccionar Valor--Clasificación Económica: (Todos los Valores de Columna) -Búsqueda Exacta Orgánica: No 🗾 Expediente Gestor (Todos los Valores de Columna) -Tercero (Todos los Valores de Columna) -Aplicar Restablecer - $\mathbf{v}$ Selección fecha contable Fecha Contable Hasta 30/11/2014 Fecha Contable Desde 01/01/2014 20 Aplicar Restablecer - $\mathbf{v}$ Indicar la clasificación a la que mostrar datos y subtotales de la consulta \* Clasificación: Económica - Sin subtotales -Aplicar Restablecer -

| Informe                   | Descripción                                                                                                    |
|---------------------------|----------------------------------------------------------------------------------------------------|
| Plurianuales              | Lo que muestra son los importes ejecutados para cada fase presupuestaria (retención, autorización y compromiso de<br>crédito), por aplicación presupuestaria y para cada anualidad futura. Además de esta ejecución se muestra también el<br>importe para cada aplicación del límite de posteriores.                 |
|                           | El detalle de la información que contiene este informe se puede consultar en Plurianuales dentro de la guía de usuario.                                                                                                    |
| Tramitación<br>anticipada | Lo que muestra son los importes ejecutados para cada fase presupuestaria (retención, autorización y compromiso de<br>crédito), por aplicación presupuestaria y para cada anualidad futura en esta agrupación. Además de la ejecución se<br>muestra también el importe para cada aplicación del límite de posteriores |
|                           | El detalle de la información que contiene este informe se puede consultar en Tramitación anticipada dentro de la guía de usuario.                                                                                                    |

# Funcionamiento

Para generar cualquiera de los informes del panel el usuario deberá acceder al mismo, establecer la acotación correspondiente a los datos que quiera obtener y pinchar la ficha correspondiente al informe que quiera generar.

El resultado de la generación será el informe en pantalla, junto con un gráfico que reflejará la información basada en las mismas acotaciones que se hayan establecido para el informe.

Una vez generado el informe podrá ser modificado en cuanto al las estructuras que se muestran, el nivel de las mismas, las columnas de importe que aparecen, tercero, expediente etc.

Podrá exportarse y desde sus líneas podrá navegarse a otros informes que desglosen los niveles.

### Temas relacionados

#### Procesos relacionados

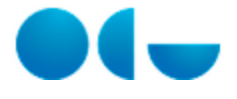

• Panel de Posteriores